## MFA - Guide till tvåfaktorsinloggning

## OBS!

# Du kan bara registrera dig för tvåfaktorsinloggning när du befinner dig i Sverige.

På denna sida hittar du guider som hjälper dig med att sätta upp tvåfaktorsinloggning. Det finns tre olika sätt att registrera sig för tvåfaktorsinloggning, beroende på vilken utrustning du har tillgång till. Registrera dig för tvåfaktorsinloggning genom att följa någon av guiderna nedan:

- 1. För dig som har tillgång till både dator och mobiltelefon.
- 2. För dig som endast har tillgång till mobiltelefon eller tablet. Framöver kommer du behöva godkänna inloggning via den enhet (telefon, tablet

eller dator) du väljer att registrera, oavsett vilken enhet du loggar in på.

1. Registrera dig via både dator och telefon

För att tvåfaktorsinloggningen ska vara så enkel som möjligt att hantera i vardagen rekommenderas du som har möjlighet att använda både dator och telefon (eller tablet) när du registrerar dig. För enkelhetens skull kommer vi använda en mobiltelefon som exempel i guiden. Du kan göra det både på din jobbtelefon eller privata telefon, men välj den du använder mest.

Du kan läsa guiden eller titta på vår <u>instruktionsfilm</u>. Läs mer i listan och följ stegen 1–13.

# 1. Ladda ner appen Microsoft Authenticator i din telefon

Förbered dig genom att ladda ner appen "Microsoft Authenticator" till din mobiltelefon.

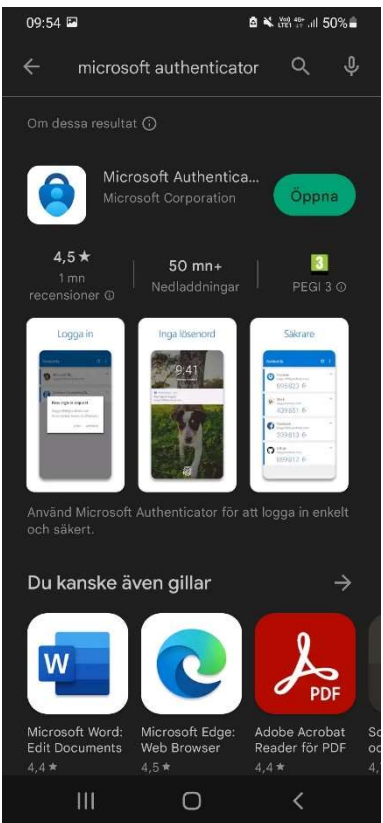

2. Öppna webbläsaren och gå till adressen: <u>https://aka.ms/mfasetup</u> Logga in med mejladress och det lösenord du använder när du loggar in på datorn.

Klicka på "nästa"

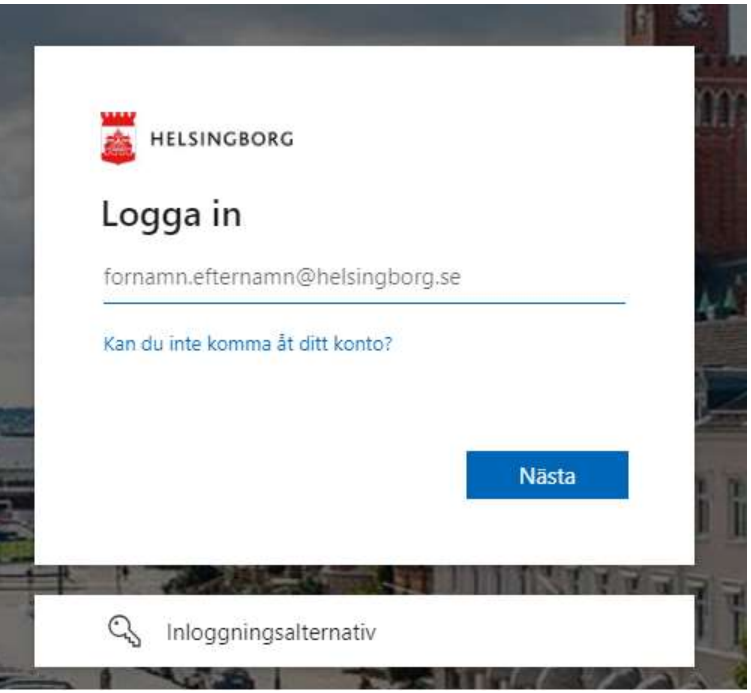

3. Du blir uppmanad att komplettera med mer information för att skydda ditt konto. Tryck "Nästa".

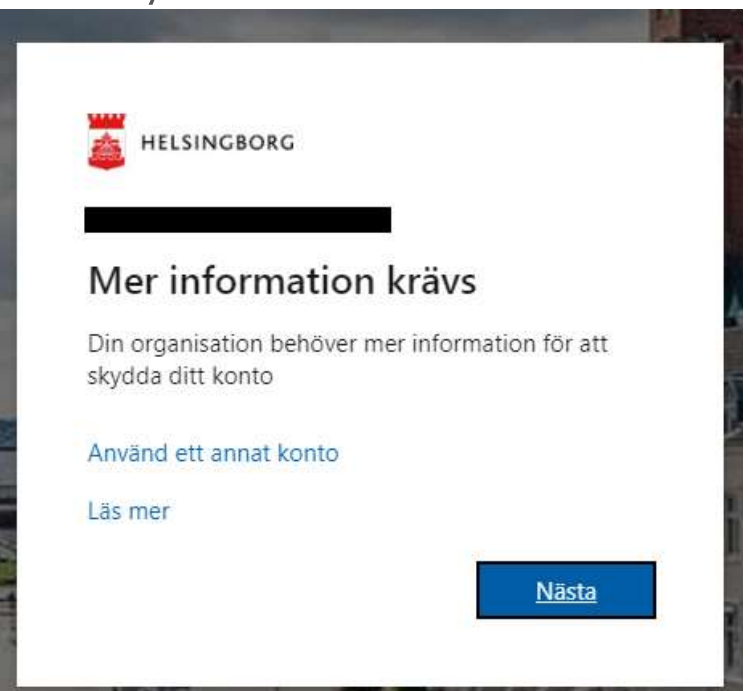

4. I första rutan blir du påmind om att ladda ner appen, detta har du redan gjort. Klicka "Nästa" I andra rutan blir du informerad om att du ska tillåta notiser när frågan dyker upp. För att skyddet ska fungera är det viktigt att tillåta notiser. Klicka "Nästa".

|       | Din organisation kräver att du konfigurerar följande metoder som bevisar vem du är. |
|-------|-------------------------------------------------------------------------------------|
| Micro | soft Authenticator                                                                  |
| 6     | Börja med att hämta appen                                                           |
|       | Installera Microsoft Authenticator-appen på din telefon. Ladda ned nu               |
|       | Välj Nästa när du installerar Microsoft Authenticator-appen på din enhet.           |
|       | Jag vill använda en annan autentiseringsapp                                         |
|       | Nästa                                                                               |

- 5. Starta Authenticator-appen i din telefon, tryck "jag godkänner".l rutan som kommer upp väljer du "Skanna en QR-kod".Om du redan har andra konton kopplade till appen behöver du lägga till ett konto, ditt Helsingborgskonto är ett "Arbetskonto".
- **6. En ny ruta dyker upp, för att appen ska få åtkomst till kameran.**Detta innebär inte att vi får tillgång till mobiltelefonens innehåll, utan bara att du kan använda din kamera genom appen.Tryck "OK".
- 7. Rutan "applås aktiverat" dyker upp. Tryck "OK".

8. Rikta kameran i telefonen mot datorskärmen där QR-koden visas, så att QRkoden läses av.

|   | SKYQQA QILL KONLO Din organisation kräver att du konfigurerar följande metoder som bevisar vem du är.               |
|---|----------------------------------------------------------------------------------------------------|
| M | icrosoft Authenticator                                                                                              |
|   | Skanna QR-koden                                                                                                    |
|   | Skanna QR-koden med Microsoft Authenticator-appen. Då kopplas Microsoft Authenticator-appen ihop<br>med ditt konto. |
|   | När du har skannat QR-koden väljer du Nästa.                                                                        |
|   |                                                                                                    |
|   | Går det inte att skanna avbildningen?                                                                               |
|   | Bakāt Nāsta                                                                                                    |
|   |                                                                                                    |

- 9. När du skannat QR-koden på datorn så kommer ditt konto att läggs till i Authenticator-appen i din telefon. När ditt konto lagts till i telefonen kan du klicka "Nästa" på datorn.
- 10. Nu testas inloggningen och det står "Låt oss prova" på datorn. Skriv in numret som dyker upp på datorn i Authenticator-appen i telefonen.

|                     | Skydda ditt konto<br>Din organisation kräver att du konfigurerar följande metoder som bevisar vem du är. |
|---------------------|----------------------------------------------------------------------------------------------------|
| Micro               | osoft Authenticator                                                                                      |
|                     | Låt oss prova                                                                                            |
| _                   | Godkänn meddelandet som skickas till din app genom att ange siffran som visas nedan.<br><b>67</b>        |
|                     | Bakåt Näst                                                                                               |
| <u>Jag vill kon</u> | figurera en annan metod                                                                                  |

11. När du har skrivit in siffran i appen får du följande meddelande.

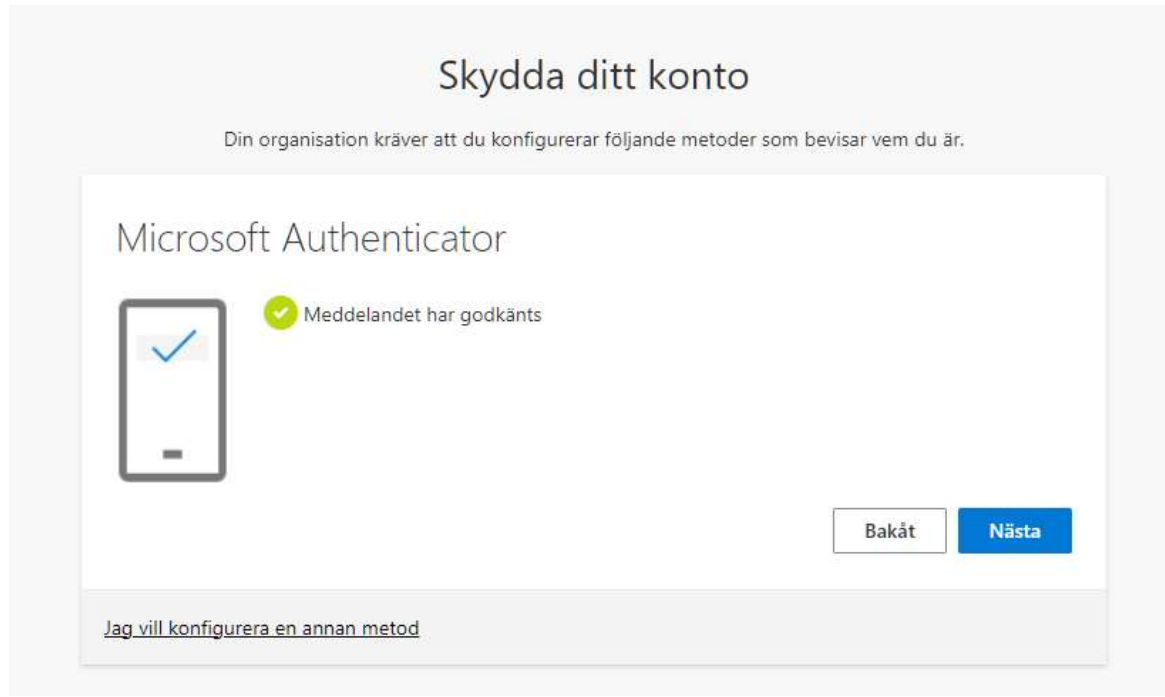

12. Nu är allting klart för att du ska kunna använda tvåfaktorsinloggning. Om du vill vara säker på att registreringen lyckats så går du in i Authenticator appen på telefonen. Där ska du se att det står "Helsingborgs stad" och din mejladress under. Om du ser detta har registreringen gått igenom.Nästa gång du gör en inloggning till en Microsoft-tjänst som till exempel Teams, kommer du att få en uppmaning att godkänna inloggningen i din telefon, iPad eller tablet. Inloggningsfrågan dyker endast upp när du sitter utanför Helsingborgs Stads nätverk/din arbetsplats.

# Skydda ditt konto Din organisation kräver att du konfigurerar följande metoder som bevisar vem du är. Klart! Bra jobbat! Du har konfigurerat din säkerhetsinformation. Välj Klar om du vill fortsätta att logga in. Standardinloggningsmetod: © Microsoft Authenticator